# Apuração de PIS/COFINS

Para abrir esta ferramenta basta entrar no menu em:

Gerenciamento→Relatórios→Gestão Fiscal→Apuração de PIS/COFINS

Ao clicar nesta opção aparecerá a seguinte interface:

# CFOP

## Apuração

| IWS Bern vindo ADMIN                                                                                                    | , você está conectado em |                   | Inte               | llicash 3. 0. | .139         |              |                |                |                    |                 | = <b>0</b><br>× |
|----------------------------------------------------------------------------------------------------|--------------------------|-------------------|--------------------|---------------|--------------|--------------|----------------|----------------|--------------------|-----------------|-----------------|
| nicio 109/01/2017 🔽 Término 109/01/2017 🔽 🖌 Aplicar 🖾 Imprimir 🔝 Exportar 🗋 Bloquear Lancamentos                                     |                          |                   |                    |               |              |              |                |                |                    |                 |                 |
| 🗹 Gerar Arquivo com NF-e e CF Consolidados 🔹 Gerar Registros de Itens sem direito a crédito 🔄 Incluir Notas Fiscais de Transferencia |                          |                   |                    |               |              |              |                |                |                    |                 |                 |
|                                                                                                    |                          |                   |                    |               |              |              |                |                |                    |                 |                 |
| Apuração Detalhamento da Apuração                                                                                                    | \                        |                   |                    |               |              |              |                |                |                    |                 |                 |
|                                                                                                    |                          | Malaa             | Dec. de            | Receitas      |              |              |                |                | least ( from the   |                 |                 |
| CFOP Descrição C                                                                                                    | FOP                      | Valor<br>Contábil | Base de<br>Calculo | /alor PIS V   | /alor COFINS | Monofásico   | Subst.Trib.    | Aliquota Zero  | Com Susp.          | Outras          | <u>^</u>        |
| D Serviços                                                                                                    |                          |                   |                    |               |              |              |                |                |                    |                 |                 |
|                                                                                                    |                          |                   |                    |               |              |              |                |                |                    |                 |                 |
|                                                                                                    |                          |                   |                    |               |              |              |                |                |                    |                 |                 |
|                                                                                                    |                          |                   |                    |               |              |              |                |                |                    |                 |                 |
|                                                                                                    |                          | 0                 | 0                  | 0             | 0            | 0            | 0              | 0              | 0                  | 0               | ~               |
|                                                                                                    |                          |                   | 1                  | \quisições    | ;            |              |                |                |                    |                 |                 |
| CFOP Descrição CFOP                                                                                                    | Valor Contábil Base de   | Valor PIS         | Valor COFINS       | Crédito       | Crédito      | Créd. Presum | ido Créd. Pres | sumido Créd. P | Presumido Créd. Pr | esumido Créd. I | Presumido C ^   |
| 0 Servicos                                                                                                    | Calculo                  | ,                 |                    | Nau Trib.     | Exportação   | base ue ca   | C. PI3         |                |                    | IIID. EXP       | onação          |
|                                                                                                    |                          |                   |                    |               |              |              |                |                |                    |                 |                 |
|                                                                                                    |                          |                   |                    |               |              |              |                |                |                    |                 |                 |
|                                                                                                    |                          |                   |                    |               |              |              |                |                |                    |                 |                 |
|                                                                                                    |                          |                   |                    |               |              |              |                |                |                    |                 |                 |
|                                                                                                    |                          |                   |                    |               |              |              |                |                |                    |                 |                 |
|                                                                                                    |                          |                   |                    |               |              |              |                |                |                    |                 |                 |
|                                                                                                    |                          |                   |                    |               |              |              |                |                |                    |                 |                 |
|                                                                                                    | 0                        | 0                 | 0 0                |               | 0            | 0            | 0              | 0              | 0                  | 0               | 0 🗸             |
| <                                                                                                    |                          |                   |                    |               |              |              |                |                |                    |                 | >               |
|                                                                                                    |                          |                   |                    |               |              |              |                |                |                    |                 |                 |
|                                                                                                    |                          |                   |                    |               |              |              |                |                |                    |                 |                 |

Na parte superior da tela há os seguintes campos:

- Início e Término: para determinar um período de datas a ser pesquisado;
- Aplicar: Para realizar a pesquisa e gerar o relatório;
- Imprimir: para imprimir os dados do item.
- Exportar: Para exportar os dados do relatório para um arquivo pdf.
- Bloquear Lançamentos: Marcar esta opção bloqueia todos os lançamentos financeiro no periodo que estará apurando o PIS/COFINS.
- Gerar Arquivo com NF-e e CF Consolidados:

• Gerar Registro de Itens sem Direito a Crédito:

#### • Incluir Notas Fiscais de Transferência:

Há ainda a opção de visualizar os dados de determinado CFOP. Para tal, pressione o Shift e clique sobre as colunas de valores. Vale ressaltar que as colunas CFOP, Descrição do CFOP e Valor Contábil não possui este comportamento, somente as demais.

Após pressionar, será aberto a interface abaixo, com duas abas sendo elas "**Produtos**" e " **Documentos**"

| 1202 Crédito Tributados     Inicio 01/07/2017   Termino 07/07/2017   Empresa SUPERMERCADO     Produtos   Documentos     NCM   Descrição   Qtde   Unid.   Valor   CST    Aliq.PIS   Valor PIS | primir 🔁 Exportar  |
|----------------------------------------------------------------------------------------------------|--------------------|
| Inicio 01/07/2017 Termino 07/07/2017 Empresa SUPERMERCADO                                                                                                    | orimir 🔁 Exportar  |
| Produtos Documentos   NCM Valor   Descrição Qtde   Unid. Valor   Valor CST                                                                                                    |                    |
| NCM                                                                                                    |                    |
|                                                                                                    | 5T ▼ Aliq.Cofi ▼ 1 |
|                                                                                                    |                    |
|                                                                                                    |                    |
|                                                                                                    |                    |
|                                                                                                    |                    |
|                                                                                                    |                    |
|                                                                                                    | E                  |
|                                                                                                    |                    |
|                                                                                                    |                    |
|                                                                                                    |                    |
|                                                                                                    |                    |
|                                                                                                    |                    |
|                                                                                                    |                    |
|                                                                                                    | - 0                |
| 0 Registros                                                                                                    |                    |

Na aba **Produtos** é possível ainda realizar o remanejamento de alguns atributos do produto. Para isto, clique sobre o grid com o lado esquerdo do mouse que as opções serão exibidas. Na parte superior da tela há os seguintes botões:

- Imprimir: Imprime os dados da tela
- Exportar: Realiza a exportação para PDF.

### Detalhamento da Apuração

3/4

|                                               | Intellicash                                                                                                 | 3. 0.139                            |                   | 8<br>× |
|-----------------------------------------------|----------------------------------------------------------------------------------------------------|-------------------------------------|-------------------|--------|
| Inicio 09/01/2017                             | Aplicar 🍙 Imprimir 🔁 Exportar 🗌 Bloquear Lanç<br>r Registros de Itens sem direito a crédito 🗌 Incluir Notas | amentos<br>Fiscais de Transferencia |                   |        |
| CFOP CST<br>Apuração Detalhamento da Apuração |                                                                                                    |                                     |                   |        |
| CFOP                                          |                                                                                                    | Notas Fiscais                       |                   |        |
|                                               | Tipo Documento Data                                                                                         | Nome                                | Fantasia Numero N | F ^    |
|                                               |                                                                                                    |                                     |                   |        |
| <                                             |                                                                                                    |                                     | ,                 | *      |

Nesta interface mostra o detalhamento mais específico da apuração do PIS/COFINS. À esquerda mostra todos os CFOPs que constam em alguma nota fiscal do período seleiconado. Na coluna à direita mostra todas as notas fiscais de um CFOP selecionado na coluna a esquerda e a apuração do ICMS de cada uma das notas fiscais.

## CST

|                 | Eem vindo ADMIN, você está conectado em             | Intellicash 3. 0.139                                             | = = 0<br>× |
|-----------------|-----------------------------------------------------|------------------------------------------------------------------|------------|
| Início 09/01/20 | 17 🔽 Término 09/01/2017 🔽 🖌 Aplicar 🖾 1             | primir 🔁 Exportar 🗆 Bloquear Lancamentos                         |            |
| Gerar Arqui     | vo com NF-e e CF Consolidados Gerar Registros de It | s sem direito a crédito 🗌 Incluir Notas Fiscais de Transferencia |            |
| CFOP CST        |                                                     |                                                                  |            |
|                 |                                                     | Receitas/Saídas                                                  |            |
| CST             | Desrição                                            | Valor Total do Item Base de Cálculo Valor PIS Valor COFINS       | ^          |
|                 |                                                     |                                                                  |            |
|                 |                                                     |                                                                  |            |
|                 |                                                     |                                                                  |            |
|                 |                                                     |                                                                  |            |
|                 |                                                     |                                                                  |            |
|                 |                                                     | 0 0 0                                                            |            |
|                 |                                                     | Aquiciçãos/Custos/Dosposas                                       | •          |
| CST             | Descrição                                           | Valor Total do Item Base de Cálculo Valor PIS Valor COFINS       | ^          |
| Þ               |                                                     |                                                                  |            |
|                 |                                                     |                                                                  |            |
|                 |                                                     |                                                                  |            |
|                 |                                                     |                                                                  |            |
|                 |                                                     |                                                                  |            |
|                 |                                                     |                                                                  |            |
|                 |                                                     |                                                                  |            |
|                 |                                                     |                                                                  |            |
|                 |                                                     |                                                                  |            |
|                 |                                                     |                                                                  |            |
|                 |                                                     |                                                                  |            |
|                 |                                                     |                                                                  |            |
|                 |                                                     | 0 0 0                                                            |            |
|                 |                                                     |                                                                  | ×          |

Apuração de PIS/COFINS

Nesta tela mostra todos os CSTs que constam em alguma nota fiscal do período e seus detalhes.Nela há duas colunas, a primeira mostra as receitas, que indicam saídas, e as asquisições, ou entradas,

que mostram as despesas. Há também no final de cada tabela os valores totalizados dos CSTs.

From: http://wiki.iws.com.br/ - **Documentação de software** 

Permanent link: http://wiki.iws.com.br/doku.php?id=manuais:intellicash:relatorio:gestao\_fiscal:apuracao\_pis\_cofins

Last update: 2017/07/07 13:46